## بررسی درخواست ثبت شده توسط کارشناس استان

پس از بررسی درخواست کانون تبلیغاتی توسط کارشناسان شهرستان، درخواست وارد چرخه بررسی توسط کارشناسان استان می شود. کارشناسان استان با مراجعه به بخش " مدیریت درخواست ها " در سامانه تبلیغات و انتخاب گزینه " فهرست درخواست های کانون های آگهی و تبلیغاتی " می تواند پرونده های درخواست مجوز کانون آگهی تبلیغاتی مربوط به استان خود را مشاهده نماید.

| 18 | <br>هارشنبه ۱۷ خرداد ۱۴۰۲ ساعت ۵۵: |
|----|------------------------------------|
|    | خانه                               |
|    | ا مدیریت درخواستها                 |
|    | فهرست درخواستهای                   |
|    | کانونهای آگهی و تبلیغاتی           |
|    | درخواستهای کانونهای                |
|    | قديمى                              |

برای جستجوی درخواست ها، انتخاب هر کدام از موارد زیر به تنهایی امکان پذیر است لیکن با انتخاب چند گزینه، می توان به درخواست های گزینش شده دسترسی پیدا کرد. چنانچه هیچ گزینه ای انتخاب نشود، کلیه درخواست های استان نمایش داده می شود. اگر کارشناس استان بخواهد درخواست هایی را که توسط کارشناس شهرستان تایید شده، مشاهده و بررسی نماید می بایست گزینه "تایید کارشناس شهرستان " را انتخاب نماید.

| ÷                                                                                                    |                                                                                                    |                                                                                                    | كانون تبليغات                                                                                                    | جستجو درخواستهای     |
|----------------------------------------------------------------------------------------------------|----------------------------------------------------------------------------------------------------|----------------------------------------------------------------------------------------------------|----------------------------------------------------------------------------------------------------|----------------------|
|                                                                                                    |                                                                                                    |                                                                                                    |                                                                                                    | شناسه درخواست :      |
|                                                                                                    |                                                                                                    |                                                                                                    |                                                                                                    | عنوان کانون :        |
| تایید کارشناس شهرستان<br>- چاپ برگه رای<br>- رد درخواست توسط مدیر کل استان<br>- رد درخواست توسط مدیر کل ستاد<br>- حذف توسط متقاضی | <ul> <li>بررسی نشده</li> <li>نقص کارشناس استان</li> <li>ارجاع به کارشناس استان</li> <li>ارجاع به استان</li> <li>ایید بازرسی - صدور مجوز</li> </ul> | <ul> <li>عدم پذیرش مدیر مسئول</li> <li>تایید کارشناس استان - فرآیند استعلام</li> <li>تایید مدیر کل استان</li> <li>تایید مدیر کل ستاد</li> <li>تایید اماکن - منتظر تایید بازرسی</li> </ul> | <ul> <li>انتخاب همه</li> <li>منتظر پذیرش مدیر مسئول</li> <li>نقص کارشناس شهرستان</li> <li>ثبت رای</li> <li>تایید کارشناس ستاد</li> <li>تایید مدارک - صدور نامه جواز تاسیس کانور</li> </ul> | وضعیت درخواست :      |
|                                                                                                    |                                                                                                    |                                                                                                    | <ul> <li>انتخاب همه</li> <li>تهران، تهران</li> </ul>                                                                                                    | محل كانون تبليغاتي : |
|                                                                                                    | مدير مسئول :                                                                                                    |                                                                                                    |                                                                                                    | صاحب امتياز :        |
| □ خدمات رسانه » رسانههای فضای مجازی<br>□ خدمات تبلیغ » گرافیک و طراحی امور<br>تبلیغاتی                                            | □ خدمات رسانه » رسانههای چاپی<br>□ خدمات تبلیغ » ساخت تیزر و آنونس<br>تبلیغاتی                                                                     | <ul> <li>خدمات رسانه » رسانههای محیطی</li> <li>خدمات تبلیغ » تهیه و تولید هدایای<br/>تبلیغاتی</li> <li>خدمات تبلیغ » عکاسی تبلیغاتی</li> </ul>                                            | ا انتخاب همه<br>ا مشاوره » مشاوره<br>ا خدمات رسانه » رسانههای پخشی<br>ا خدمات تبلیغ » غرفه آرایی و خدمات<br>نمایشگاهی                                                                      | . سته                |

جستجو پس از انتخاب گزینه یا گزینه های مورد نظر در فرم برای جستجوی درخواست های ثبت شده، کلید کارشناس استان می بایست این درخواست ها را مشاهده، بررسی و اعلام نظر نماید. برای این منظور کلید " مشاهده " را انتخاب نماید تا اطلاعات درخواست، اسناد و مدارک آن نمایش داده شود.

| شناسه درخواست<br>وضعیت                                                 | عنوان كانون تبليغات                                                                                        | رسته              | ساير اطلاعات                                                                                                    |
|------------------------------------------------------------------------|----------------------------------------------------------------------------------------------------|-------------------|----------------------------------------------------------------------------------------------------|
| <sup>۱۰۶۰۳</sup><br>تایید کارشناس شهرستان<br>مشاهده و بررسی در خواست ک | • تست ا<br>(۲ست ا تست)<br>۲ست -<br>۲ست ا testr)<br>۲ست -<br>۲ست -<br>۲ست ا testr)<br>۲ست -<br>۲ست ا testr) | • مشاوره - مشاوره | (شخصیت حقیقی)<br>صاحب امتیاز : مینیاز : ی<br>مدیر مسئول : سئول<br>استان و شهر : <b>تهران، تهران</b><br>ایجاد : ۱۴۰۲/۰۱/۱۴ :۱۶۱۶<br>ویرایش : ۱۲۰۵۲/۱۴۰۲/۰۱/۱۶ |

کارشناس پس از بررسی اطلاعات اولیه و مشخصات کانون درخواستی، می تواند درخواست را تأیید یا با ذکر دلیل اعلام نقص کند.

## اعلام نقص درخواست:

در صورت وجود نقص در درخواست ثبت شده، كارشناس استان مي بايست پس از ثبت علت عدم تاييد در قسمت "جهت متقاضي"، با انتخاب گزینه مستقص المحمد انتخاب گزینه در بخش " درج در پرونده " کارشناس استان می تواند توضیحات مورد نظر خود را که در پرونده مشاهده می کند، برای اطلاع خود یا كارشناس شهرستان، يادداشت نمايد.

## نكته:

توضيحات درج شده در بخش "درج در پرونده" توسط متقاضي قابل مشاهده نمي باشد و فقط براي همكاران ارشاد كه در فرآيند بررسي درخواست آن را مشاهده و بررسی می کنند، می تواند مورد استفاده قرار گیرد.

|   |                                             |              |                          | نظرات كارشناسى  |
|---|---------------------------------------------|--------------|--------------------------|-----------------|
| × | لطفا تصویر کارت ملی را دوباره بارگذاری کنید | جهت متقاضى : | تصویر کارت ملی واضح نیست | درج در پرونده : |
|   |                                             | نقص          | تاييد                    |                 |

پس از ثبت اعلام نقص توسط کارشناس استان، درخواست برای بررسی مجدد به کارشناس شهرستان ارجاع داده می شود و وضعیت درخواست" نقص كارشناس استان" مي شود.

|                                                 |                 | ات                                      | درخواست كانون تبليغ |
|-------------------------------------------------|-----------------|-----------------------------------------|---------------------|
| تاييد كارشناس شهرستان                           | وضعیت درخواست : | 10501                                   | شناسه درخواست :     |
| چهارشنبه ۱۴۰۲/۰۱/۱۶ ساعت ۲:۰۲ (دبیر سایت رسانه) | تاريخ ويرايش :  | دوشنبه ۱۴۰۲/۰۱/۱۴ ساعت ۱۵:۱۶ (م۵۱ (۱۰ م | تاريخ درج :         |

پس از رفع نقص توسط متقاضی درخواست مجددا به پنل کارشناس شهرستان برای بررسی مجدد ارجاع داده می شود. در صورت تأیید، وضعیت درخواست به " تأیید کارشناس شهرستان" تبدیل می شود سپس درخواست می بایست توسط کارشناس استان بررسی شود.

## تاييد درخواست:

تایید با انتخاب گزینه تایید ، وضعیت درخواست به " تایید کارشناس استان – فرآیند استعلام " تبدیل می شود و امکان چاپ برگه استعلام برای احراز صلاحیت از مراجع ذی صلاح در پنل کارشناس ایجاد می شود.

|                             | دریافت برگه استعلام          |
|-----------------------------|------------------------------|
| چاپ برگه استعلام مدیر مسئول | چاپ برگه استعلام صاحب امتیاز |

کارشناس استان پس از دریافت پاسخ استعلام ، نتیجه احراز صلاحیت را در سامانه به همراه تاریخ و توضیحات آن درج نموده و سپس

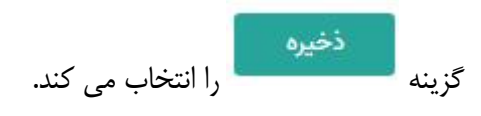

| لام اانتخاب کنید                  | تاريخ ثبت استعا    | را انتخاب کنید | یکی از گزینه ها    | پاسخ استعلام صاحب امتياز |
|-----------------------------------|--------------------|----------------|--------------------|--------------------------|
| ζ                                 | 7                  | ,              | ., , , , , .       | فهرست پاسخها             |
| یشت پ / ۲۰۰۲ [امروز]              | تاريخ: ۶ 🗸 / آردير |                | ، تاييد            | پاسخ : 🖲 تاييد 🔿 عدم     |
|                                   |                    |                | . است              | شرح : اطلاعات مورد تایید |
| با انتخاب گزينه "امروز" تاريخ روز | ذخيره              |                |                    |                          |
| جاری ثبت می شود                   |                    | درج کنید       | ات پاسخ استعلام را | می توانید توضیح          |

پس از ثبت پاسخ استعلام ها ، برای چاپ کاربرگ کمیته تبلیغات ، برای طرح درخواست در کمیته تبلیغات استان، گزینه چاپ کاربرگ کمیته را انتخاب کنید.

| يە<br>بە         | کاربرگ کمی |
|------------------|------------|
| چاپ کاربرگ کمیته |            |

پس از تشکیل کمیته تبلیغات استان و بررسی درخواست متقاضیان تاسیس کانون تبلیغاتی، نتیجه رأی کمیته توسط کارشناس استان در سامانه درج می شود. کارشناس تاریخ جلسه کمیته استان و عنوان کانون که مورد تایید قرار گرفته را وارد و با انتخاب گزینه

> **ثبت رای** نتیجه رای را ثبت می نماید. وضعیت درخواست " ثبت رای " می شود.

|                                         | ثبت رای کمیته استان               |
|-----------------------------------------|-----------------------------------|
| تاريخ جلسه : 🔽 🗸 / (رديبهشت 🕶 / اردروز) | رای نهایی : 🛛 موافق               |
|                                         | عنوان مورد تایید : 🔽 تست۲ (testr) |
| ثبت رای                                 |                                   |

با موافقت کمیته تبلیغات استان و تأیید مدیر کل اداره کل فرهنگ و ارشاد اسلامی استان مربوطه و پس از آن تأیید مدیر کل دفتر

تبلیغات و اطلاع رسانی وزارت فرهنگ و ارشاد اسلامی، وضعیت درخواست در وضعیت " **تأیید مدیر کل ستاد**" قرار می گیرد.

| ف <mark>ه</mark> رست درخ | واسته <mark>ا</mark> |               |                      |                    |                   |                    |
|--------------------------|----------------------|---------------|----------------------|--------------------|-------------------|--------------------|
| رديف                     |                      | شناسه درخواست | نوع درخواست          | وضعيت              | تاریخ ثبت درخواست | تاريخ آخرين ويرايش |
| 1                        | 60                   | ۱۰۶۰۳         | تاسیس کانون تبلیغاتی | تایید مدیر کل ستاد | 10:15 1607/01/16  | 10:24 1402/01/22   |